## Step-by-step guide for wireless programming Oticon Genie and FittingLINK (WP-2)

**Step 1** – Insert the Bluetooth adapter into the desk stand (recommended) or the PC. Ensure that only one Oticon Bluetooth adapter is connected. Wait for the Windows USB driver to be installed.

**Step 2** - To use the FittingLINK WP-2 neckpiece and the Bluetooth Adapter pairing is needed. Press and hold (5 sec) both the Bluetooth adapter button and the FittingLINK WP-2 ON/OFF button. Both products' LEDs will start blinking and turn steady when paired.

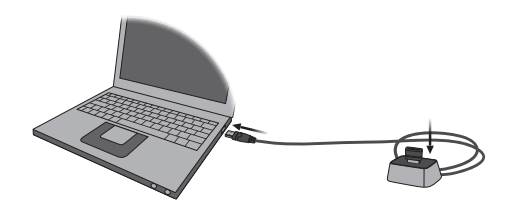

**Step 3** - Enter Genie and click on "PREFERENCES" and then "EDIT PREFERENCES". Go to the "PROGRAMMING DEVICE" tab.

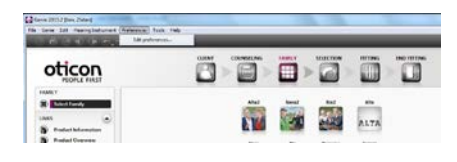

**Step 5** - Insert fresh batteries in the hearing aids and place them on each side of the neckpiece at a 5 -10 cm (2 - 4 in.) distance.

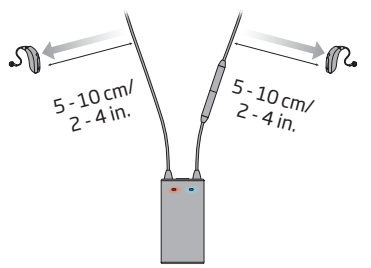

Step 4 - Press the "DETECT" button and wait for FittingLINK to be detected. When detected click OK.

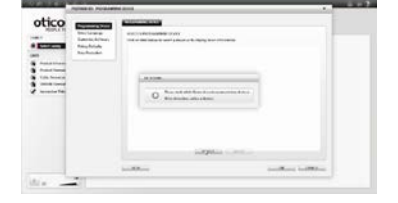

**Step 6** - Press the "DETECT" button in Genie and follow the screen prompts.

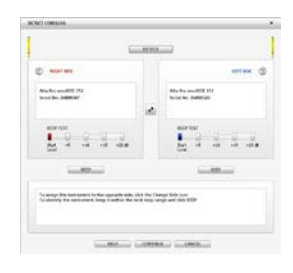

**Step 7** - The front LEDs (blue and red) will light up indicating a search for the hearing aids. When detected, the hearing aids will appear in Genie.

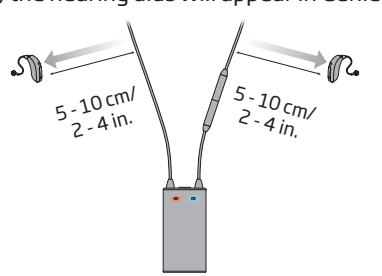

**Step 8** - Place the hearing aids and the FittingLINK WP-2 neckpiece on the client.

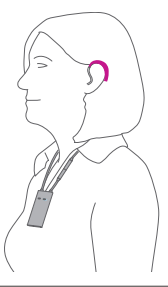

**Step 9** - Communication with the hearing aids is shown in Genie and by the front LEDs (blue and red) on the FittingLINK WP-2 neckpiece.

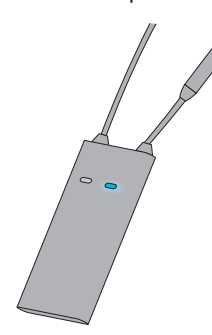

Turn off any secondary wireless programming equipment before establishing the bluetooth pairing between the bluetooth adapter and the selected FittingLINK WP-2.

It is possible to have only one wireless programmer connected at a time.

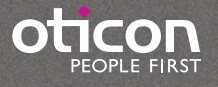

## Step-by-step guide for wireless programming Oticon Genie 2 and FittingLINK 3.0

Step 1 - Insert FittingLINK 3.0 into the desk stand (recommended) or the PC. Ensure that only one Oticon Bluetooth adapter is connected. Wait for the Windows USB driver to be installed.

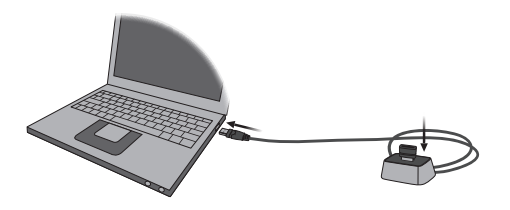

Step 3 - Insert fresh batteries, close the battery doors and wait approx. 15 sec.

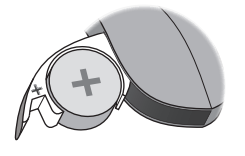

Step 5 - Press the "DETECT" button in Genie 2 and follow the screen prompts.

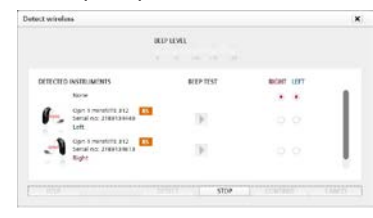

Step 6 - When the hearing aids are detected, they will

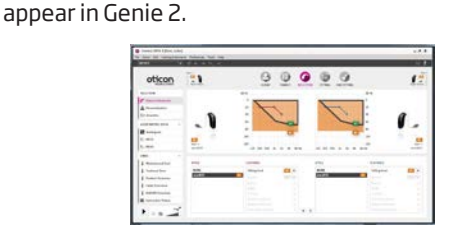

Step 7 - Place the hearing aids on the client.

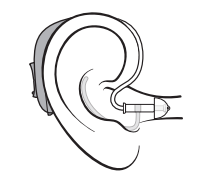

Step 9 - ...and FittingLINK 3.0 lights up blue.

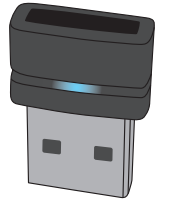

Step 8 - When Genie 2 communicates with the hearing aids, the status bar in Genie 2 lights up in green...

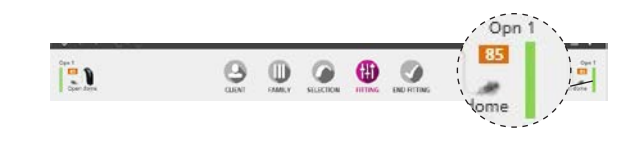

We recommend to only run one fitting software application (Genie or Genie 2) at a time in order to preserve a reliable wireless conncetion between FittingLINK 3.0 and the hearing aid.

## **Blinking Pattern**

| Indication | Description                                             |
|------------|---------------------------------------------------------|
|            | FittingLINK 3.0 active                                  |
| 0          | FittingLINK 3.0 inactive                                |
|            | FittingLINK 3.0 searching for in range FittingLINK WP-2 |
| •          | FittingLINK 3.0 in pairing mode with FittingLINK WP-2   |
|            | Self test error                                         |
|            |                                                         |

Steady 🔘 LED off 🌓 🌓 Slow flash Fast flash

For further instructions on how to use the fitting software and programming devices, please consult the Instructions for Use for FittingLINK (WP-2) and FittingLINK 3.0, as well as the help files and instructional videos in Genie 2.

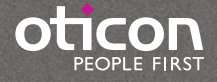

Step 2 - FittingLink 3.0 is automatically added as a

programming option under the "DETECT" button in

8 0

Genie 2.

within a 30 cm pairing range.

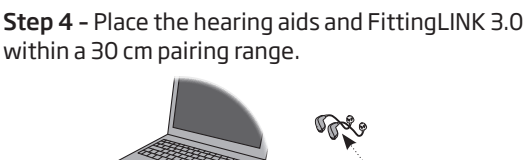

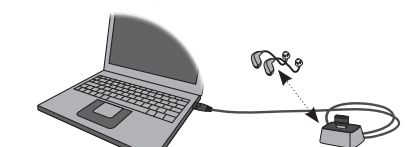